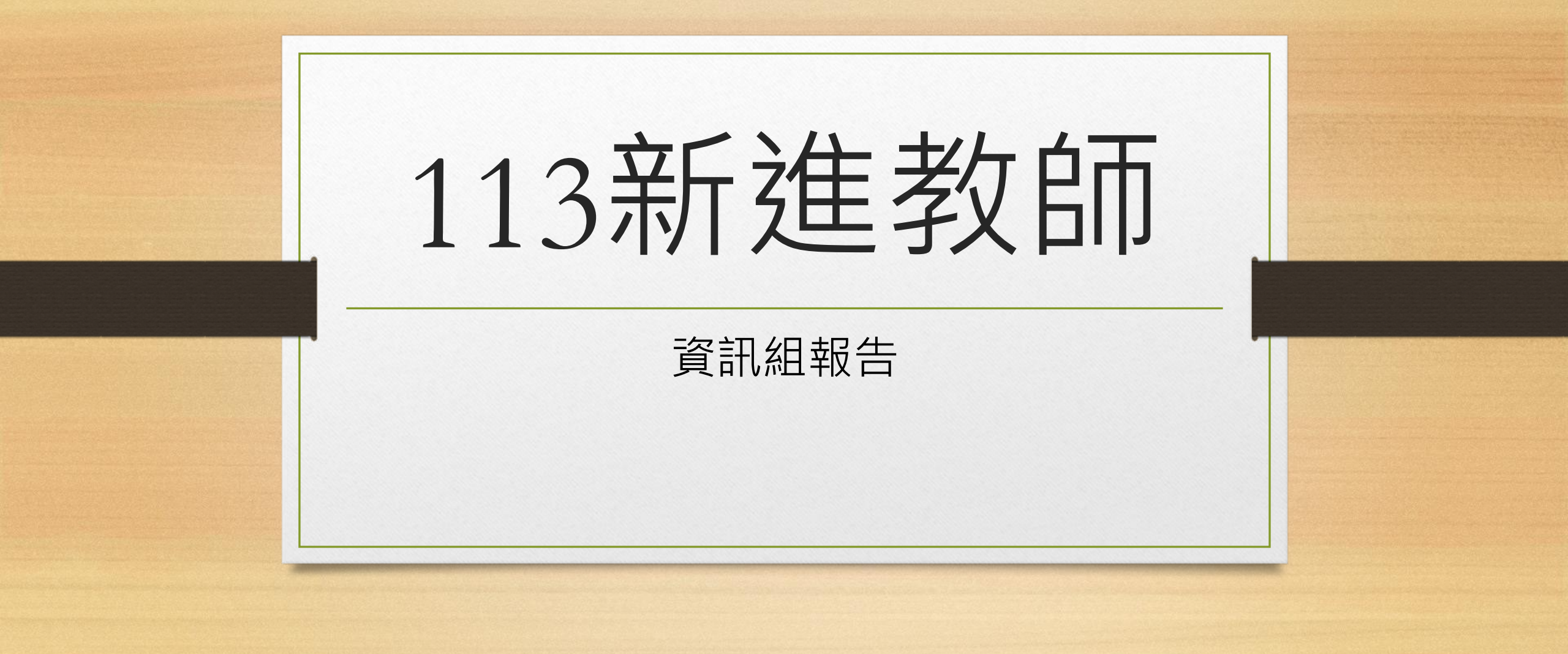

人事主任審核

- 教育公務 單一認證授權平台
- 教師研習系統
- <u>openid@ms.tyc.edu.tw</u> 教育局公務帳號

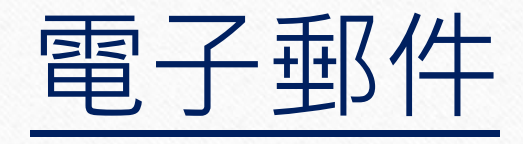

• 教育體單一簽入服務 open

openid@mail.edu.tw openid@go.edu.tw

教育局公務信箱openid@ms.tyc.edu.twOffice.comopenid@o365.tyc.edu.tw

• 新屋國小Gmail

<u>openid@snwes.tyc.edu.tw</u> 預設密碼: Aa123456

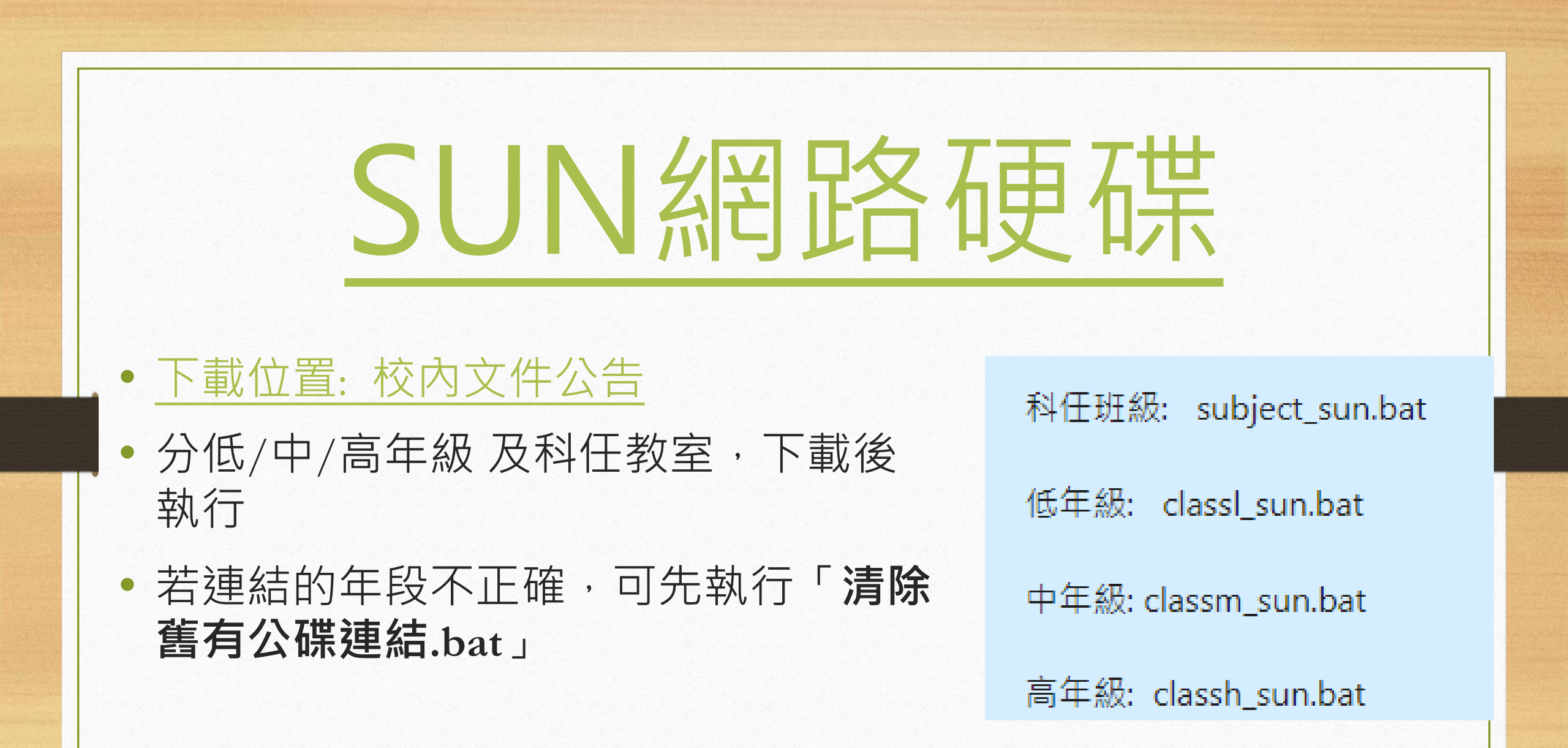

## SUN網路硬碟

#### 安裝時出現 WINDOWS的警語, 請選堅定支持, 仍要執行

#### Windows 已保護您的電腦

Microsoft Defender SmartScreen 已防止某個無法辨識的應用程式啟動。執 行此應用程式可能會讓您的電腦暴露在風險中。

ま用作主人, Liass n\_sun.bat 不明的發行者

2仍要執行

不要執行

X

### SUN – 公用網路硬碟

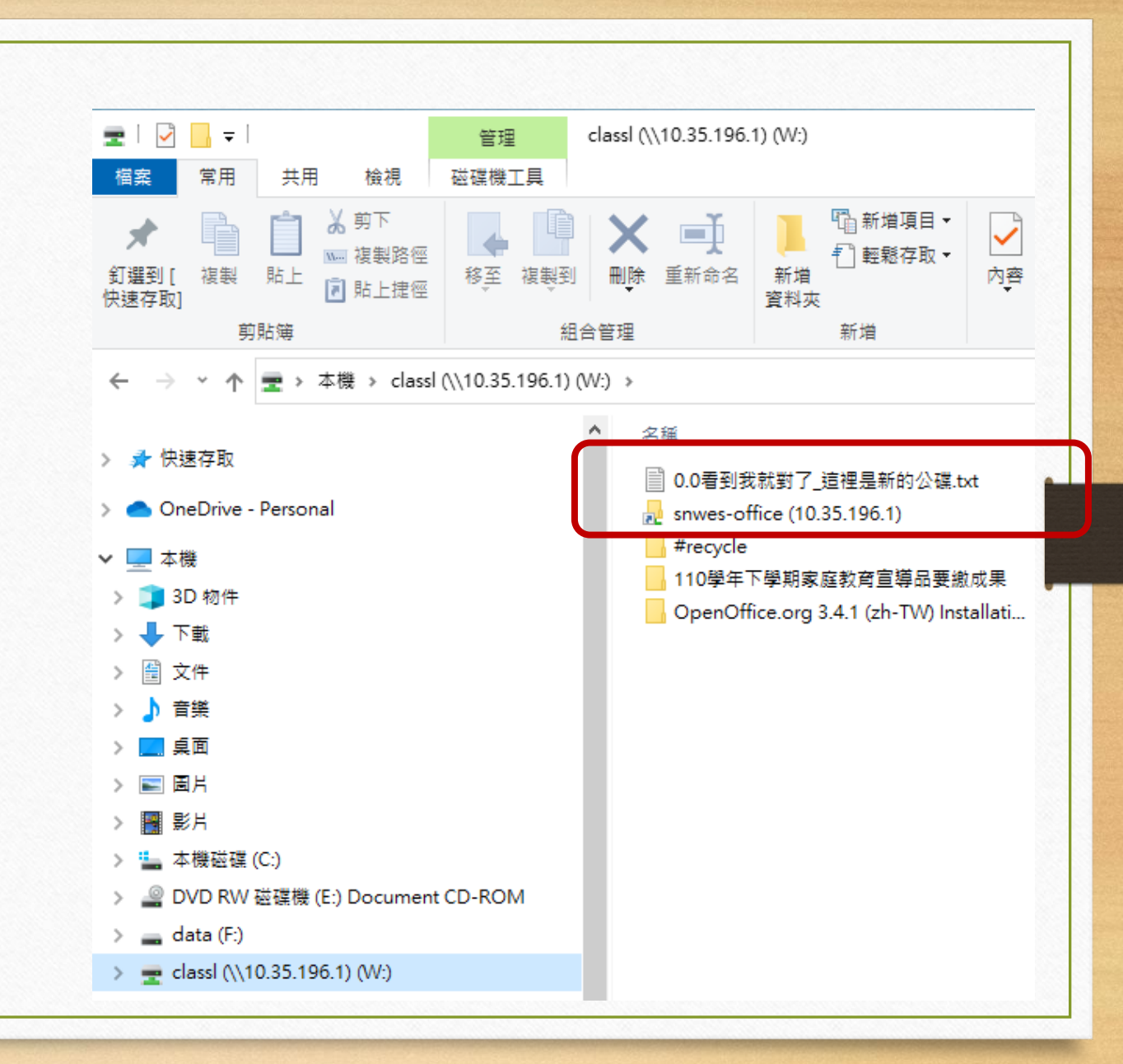

## 第二代無線網路

#### EDUROAM (自動連換2.4G / 5G) 以人為本 - 桃園市教職員身份認證

### •帳號/密碼:教育局單一認證

• https://sites.google.com/snwes.tyc.edu.tw/snwesmis/首頁/教師篇/校園無線網路

## 第二代無線網路 學校共用設備之連網 ipad 或 筆電 **TYC-Learning** TYC-Learning (2.4G) • 密碼: 不需要

| 登入校網一 帳號比照 單一認證 帳                                                     | 號,密碼: Aa      | 12345           |
|-----------------------------------------------------------------------|---------------|-----------------|
| 趣體適能育樂營 請點選照片                                                         |               |                 |
| ▶ 回首頁   ■ 學校介紹 ▼   ■ 校園資訊 ▼   ■ 行政組織 ▼   ■ 行政專區 ▼   ■ 學務系統 ▼   ■ 評鑑專區 | ▼ ■教師專區 ▼ ■ 氢 | 家長專區 ▼          |
|                                                                       |               |                 |
| 最新榮譽榜                                                                 |               | F               |
| ▶ 2024-08-21 智 / 木校120週年校慶校該營獲-桃園市112學年度校刊評選-園小甲組優等 /                 |               |                 |
|                                                                       |               |                 |
| 2024-07-19 賀!本校洪子涵老師獲得桃園市112學年度「素養導向優良教學示例」-特優!                       |               |                 |
| 2024-06-25 賀~本校113年度新屋區語文競賽榮獲佳績                                       |               |                 |
| 2024-06-19 恭喜本校學生5年2班羅仲皓參加 桃園市113年桃園市運動會一市長盃擊劍錦標賽榮獲國小組高名              | 手級鈍劍第二名       |                 |
| →→<br>2024 04 19 新展園小112年2 4年級芬茜留今比赛區唑夕留                              |               |                 |
| 2024-00-16 利定國小112年3~0千秋天田平子比較该勝石平                                    | _             |                 |
|                                                                       | , me          | ore             |
| 校内公告                                                                  |               | F               |
|                                                                       |               |                 |
| 万娘・ ● 桥戭・ ●                                                           |               |                 |
| 發佈時間 文章標題                                                             | 發佈者 文章分       | ·類              |
| 2024-08-23 〒 113学牛度各班級掃地區域分配及尚缺的掃具 人                                  | 衛生組長 校内2      | 又1牛             |
|                                                                       | 教学組長 校内2      | ×1千             |
| 2024-08-22 【公告】  3上-友善校園週亘等 💽 💽 📰                                     | 生教組長 校内)      | X1 <del>T</del> |

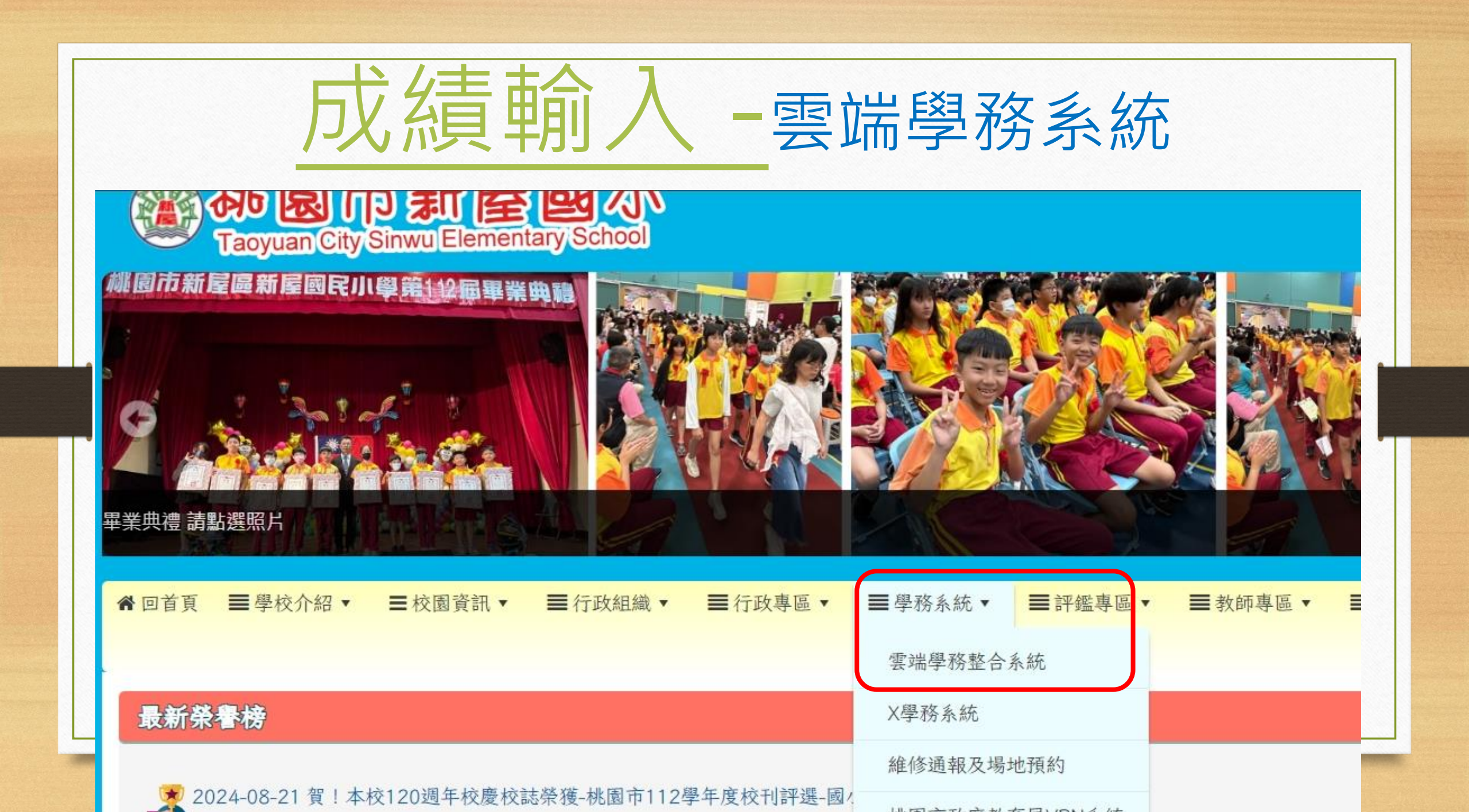

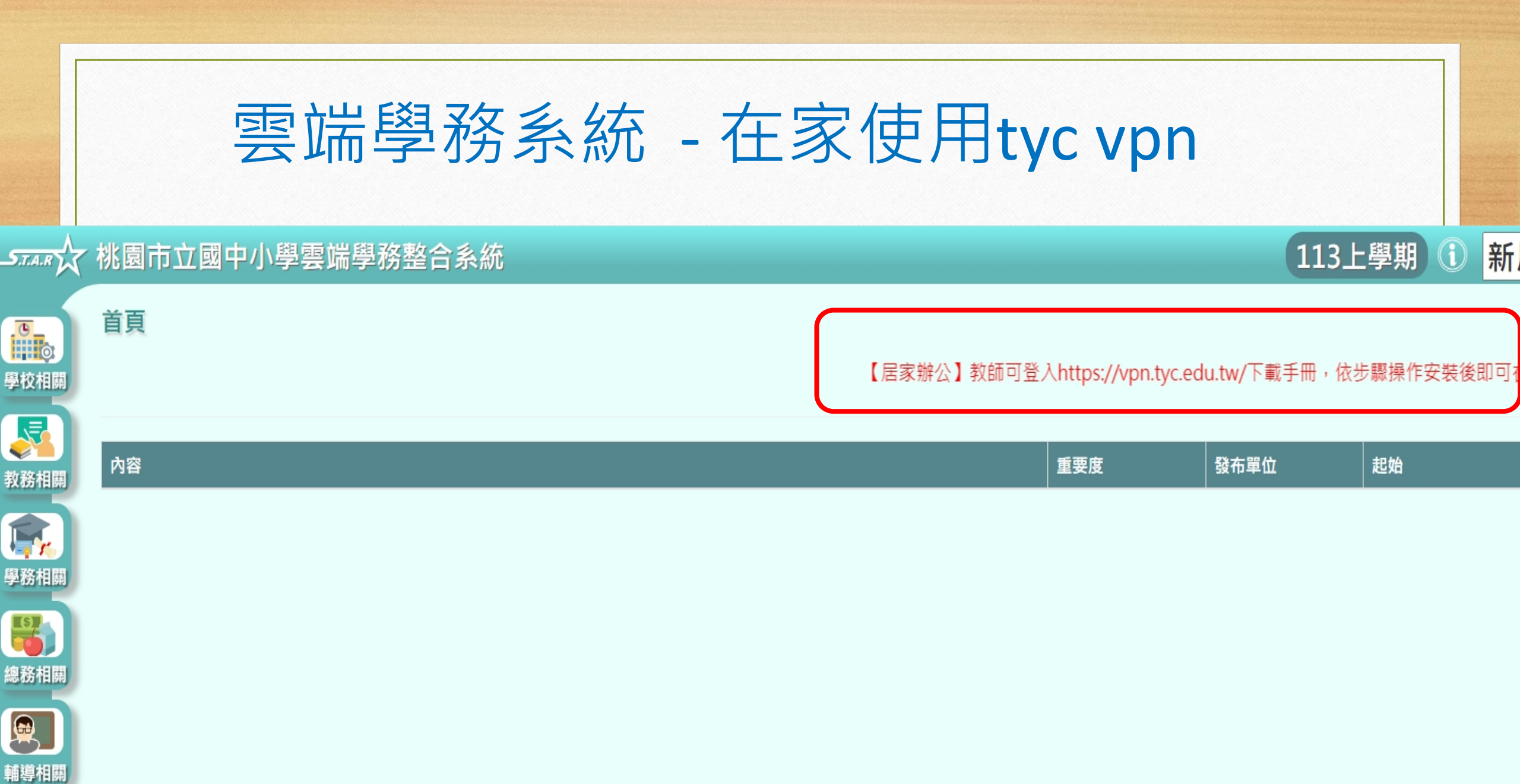

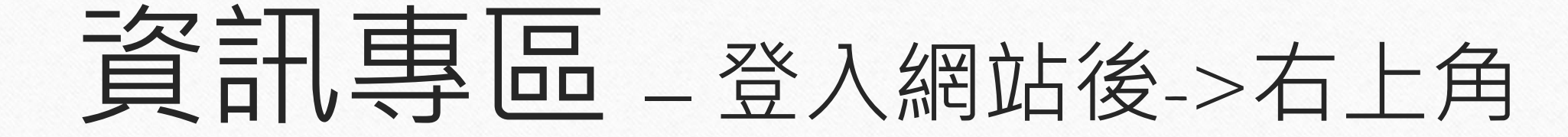

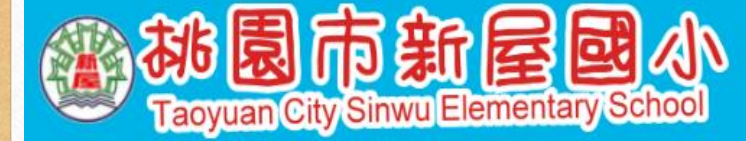

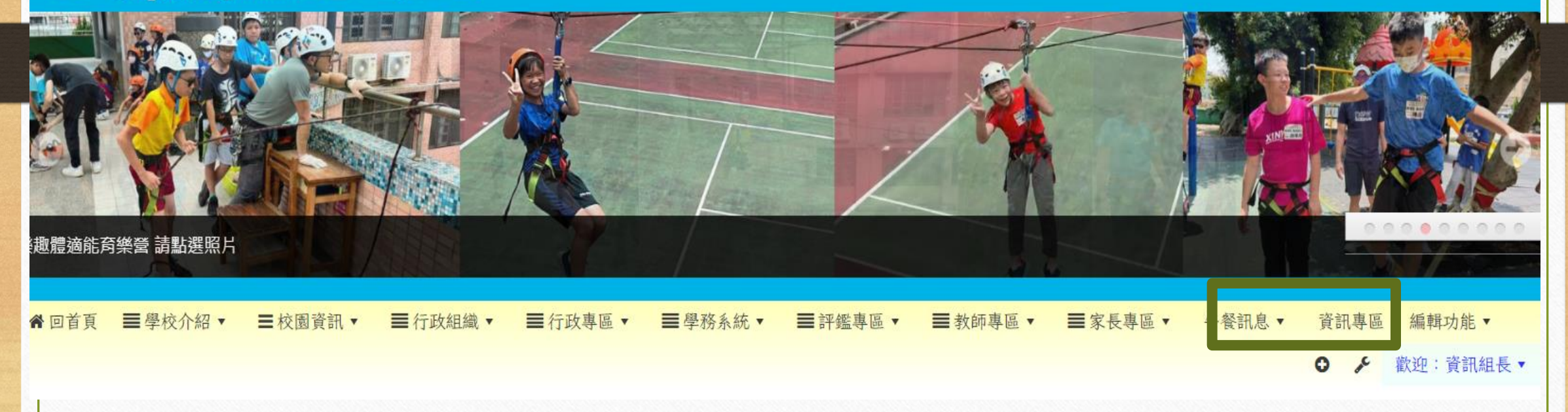

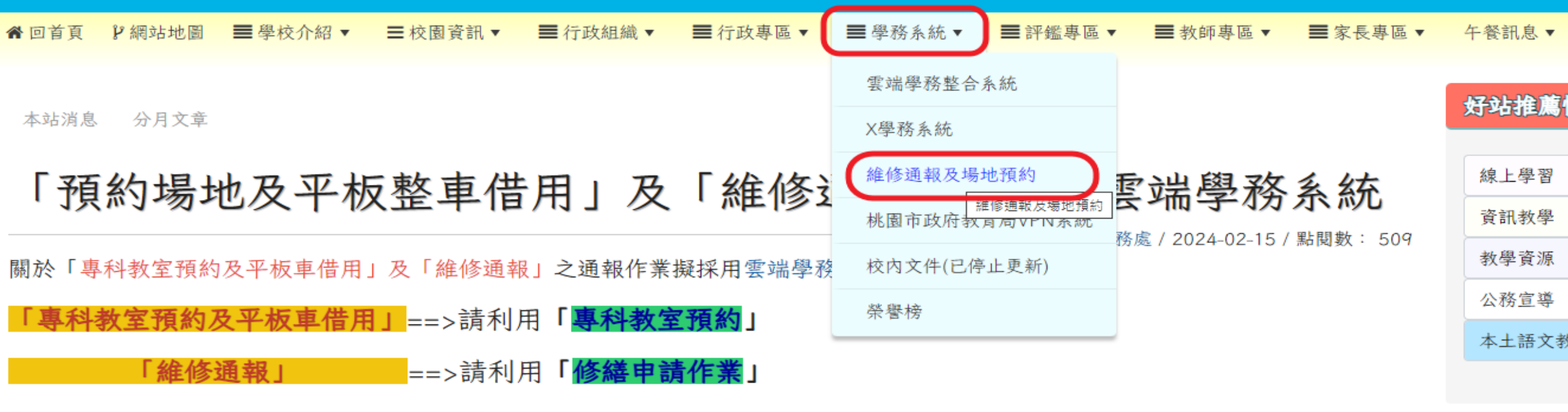

<sup>(</sup> http://star.tyc.edu.tw/TYESS/web/)

若有帳號登入問題,請與資訊組連繫。

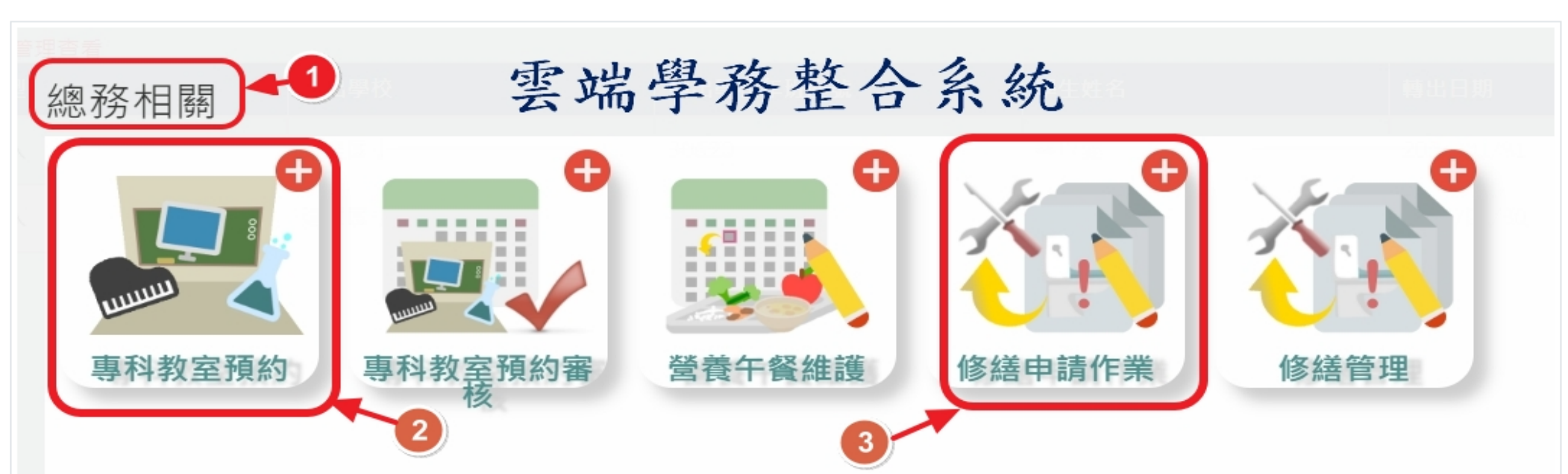

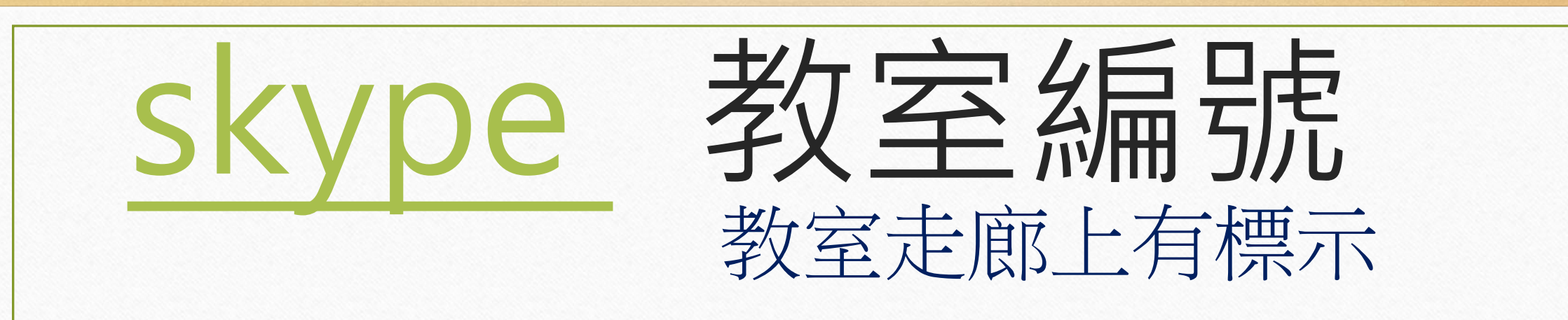

教室空間編號 - skype帳號:

- 前棟101教室- snwesa101
- 後棟201教室- snwesb201
- 東側211教室- snwesc211
- 西側321教室- snwesd321

預設密碼: 4772016demo 可自行變更,移交前請變更為預設密碼

Skype桌面版下載 https://go.skype.com/skype.download

| 甲             | 梯 • • • • • • • • • • • • • • • • • • •            |                             |                                       |                                       |                     |                      | 丁梯                   | 主控室 司令台 并                                                   |               |                                                       |                                        | 新屋國小教室編號圖 49 班 乙梯       |                      |                               |                       |                                 |                         |                               |                           |                            |                  |
|---------------|----------------------------------------------------|-----------------------------|---------------------------------------|---------------------------------------|---------------------|----------------------|----------------------|-------------------------------------------------------------|---------------|-------------------------------------------------------|----------------------------------------|-------------------------|----------------------|-------------------------------|-----------------------|---------------------------------|-------------------------|-------------------------------|---------------------------|----------------------------|------------------|
| 4<br>万<br>下 元 | <sub>勇</sub><br><sub>愈</sub><br>女<br>電 <b>腦教</b> 室 |                             | 3 {<br>室 創                            | 後 412<br>創客教室<br>教室                   |                     | 1<br>境 後 410<br>英語教室 |                      | 教具<br><u>室</u><br>機房                                        | 4F            | · 後 407<br>圖書館                                        |                                        | 女廁                      | 後 406<br><b>40</b> 1 | 後 405<br><b>402</b>           | 後 404<br><b>403</b>   | 後 403<br><b>404</b>             | 後 402<br><b>405</b>     | 後 401<br><b>406</b>           | 1<br>男 廁<br>女 廁           | 4<br>F                     |                  |
| 3 / J         | 男前 イ                                               | 後 315<br><b>508</b>         | 後 314<br>507                          | 後 313<br><b>506</b>                   | 後 312<br><b>301</b> | 後 311<br><b>302</b>  | 後<br>310             | 教務處<br>後 309                                                | 3F            | 校長室 校史室   後 308 後 307                                 |                                        | 男廁                      | 後 306<br><b>303</b>  | 发 306 後 305 後 3<br>303 304 30 |                       | 4 後 303 後 302<br><b>306 407</b> |                         | 後 301<br><b>408</b>           | [ <sub>男廁</sub><br>女廁     | 3<br>F                     |                  |
| 2 5<br>F 5    | 男 彳                                                | 後 216<br><b>208</b>         | 後 215<br><b>207</b>                   | 後 214<br><b>206</b>                   | 後 213<br>205        | 後 212<br>307         | 後<br>211             | 輔導室<br>後 210                                                | 2F            | 主計室<br>後 208<br>哺乳室<br>後 209                          | <b>總務處</b><br>後 207                    | 人事室<br>後 206<br>檔案室     | 女廁                   | 5 第二會議室<br>〕 後 205            |                       | 後 204<br>1 <b>05</b>            | 後 203<br>1 <b>06</b>    | 後 202<br><b>107</b>           | 後 201<br><b>108</b>       | [ <sub>男 廁</sub><br>女 廁    | 2<br>F           |
| 1<br>F        | 男前女前                                               | 後 115<br>309                | 後 114<br>204                          | 後 113<br>203                          | 後 112<br><b>202</b> | 後 111<br>201         | 自治<br>辦公<br>室<br>110 | 家長<br>會辨<br>公室<br>109<br>108<br>歳房<br>107<br>接待<br>宝<br>108 | 1F            | ות                                                    | 堂                                      | 丙梯                      | 男廁                   | 後 106<br>1 <b>0</b> 1         | 後 105<br><b>102</b>   | 後 104<br>1 <b>03</b>            | 後 103<br>1 <b>04</b>    | 後 102<br><b>大象班</b>           | 後 10]<br>犀牛珐              | [ <sub>男廁</sub><br>E 女廁    | 1<br>F           |
| 知己            | 知動教室<br>西 301<br>健體領域<br>教室<br>西 302<br>000        |                             | 西 201<br>學教室<br>西 202<br>樂教室<br>西 203 | 西 101<br>向陽班<br>西 102<br>向陽班<br>西 103 |                     | 综合时                  |                      | 藝文                                                          | B1F           | 桌球室<br>後 002<br>藝 5                                   | 2211 2212 2212 2212 2212 2212 2212 221 |                         | 藝文走廊                 | 景觀体                           | 经产人                   | 社裡                              | 東小東小東三                  | 101 東<br>底班<br>102 東<br>馬班 自: | 201<br>308<br>2202<br>然教室 | 東 30<br>自然考<br>東 30<br>自然考 | 1<br>室<br>2<br>室 |
| ¢             |                                                    |                             | <b>505</b><br>西 204                   | 工匠室<br>西 104                          |                     |                      |                      | 走廊                                                          | 戶外區           |                                                       |                                        |                         |                      | 不憩區                           | 591×"E                | 1 25/200                        | 幼兒<br>東<br>幼辨           | 廚房<br>103<br>公室 自             | <sup>2203</sup><br>然教室    | 東 30<br>自然考                | 3<br>:室          |
| 廁戶            | 3F<br>新                                            | F ZF<br>前 309<br><b>608</b> |                                       | 1F<br>前 308<br><b>607</b>             | 前 3<br>60           | 6                    | 前 30<br><b>605</b>   | 6                                                           | 前 3<br>60-    | 05 前 3<br>4 60                                        | 04 前:<br><b>3 6</b> (                  | 303 前<br>1 <b>2</b> 302 |                      | 肩                             | 前 301<br><b>601</b>   | 3F                              | 1                       | F<br>活動中                      | 2F                        | 3F                         |                  |
| 廁戶            | 斩                                                  | 樓 7                         | 前 209<br><b>504</b>                   | 前 208<br><b>503</b>                   | 前 20<br>502         | )7                   | 行 206<br><b>501</b>  |                                                             | <b>諸</b><br>前 | <b>3</b> 室 前 204<br>205 <b>音樂教</b> 室 <sup>前 203</sup> |                                        | 樓梯                      | 前 202<br>希 音樂教室      |                               | 2F                    | 前 2                             |                         | 201                           |                           |                            |                  |
| 廁戶            | 斩                                                  | i j                         | <b>果照 3</b><br>前 110                  | <b>課照 2</b><br>前 109                  | <b>課</b> 所<br>前 ]   | ₹1 •<br>08           | <b>學務</b><br>前 10    | 7                                                           |               | <b>教師辦公室</b><br>前 106                                 |                                        |                         |                      | <b>儲藏</b><br>室 10             | 健康<br>中心<br>15<br>104 |                                 | 教師研究室 102<br>電腦教室 A 103 |                               |                           | <br>101<br>視聽教室            |                  |
| 總             | 務                                                  | 主任                          | <b>御御人</b><br>主 任                     | 黄智德                                   | 教務                  | 5主任                  | 教務)<br>主 1           | ◎<br>至張心                                                    | 潔             | 學務主                                                   | 主任事                                    | <b>是</b> 羅沛             | (英                   | 輔                             | 尊主任                   | : 輔導<br>主                       | 霍陳書                     | 事蓮                            | 校                         | 長                          |                  |

# 新屋國小歡迎您的加入 Thank you